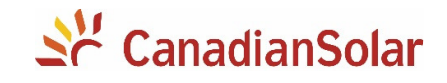

# Alteração dos Parâmetros

## Inversores Monofásicos Canadian Solar

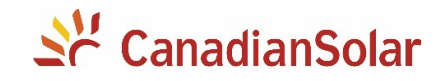

# **SUMÁRIO**

| INT | INTRODUÇÃO                            |   |  |  |  |
|-----|---------------------------------------|---|--|--|--|
| 1.  | FAÇA DOWNLOAD DO APLICATIVO           | 3 |  |  |  |
| 2.  | CONEXÃO DO DATALOGGER AO INVERSOR     | 3 |  |  |  |
| 3.  | CONEXÃO DO SEU SMARTPHONE AO INVERSOR | 4 |  |  |  |
| 4.  | ALTERAÇÕES DOS PARAMETROS DO INVERSOR | 5 |  |  |  |

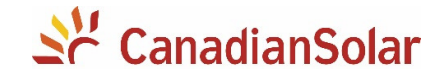

#### INTRODUÇÃO

Os procedimentos a seguir, serão aplicados para os inversores monofásicos da Canadian Solar:

- CSI-3K-S22002-E
- CSI-3K-S22002-ED
- CSI-5KTL1P-FL
- CSI-5K-S22002-E

- CSI-5K-S22002-ED
- CSI-7K-S22002-ED
- CSI-9K-S22002-ED
- 1. FAÇA DOWNLOAD DO APLICATIVO

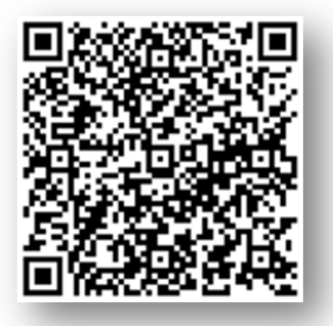

Escaneie o QR CODE ao lado e baixe o CSI Cloud Pro. Toda alteração de parâmetro é realizada através do aplicativo.

#### 2. CONEXÃO DO DATALOGGER AO INVERSOR

Com o inversor <u>completamente desenergizado</u>, faça a conexão do datalogger. Verifique a numeração dos terminais para que a conexão seja feita com sucesso.

**NOTA:** O dispositivo deve ser mantido longe de objetos metálicos e de dispositivos eletrônicos que emitem um grande campo magnético. Paredes de metal ou concreto prejudicam a qualidade da comunicação.

Após conectar o datalogger, poderá ligar o inversor.

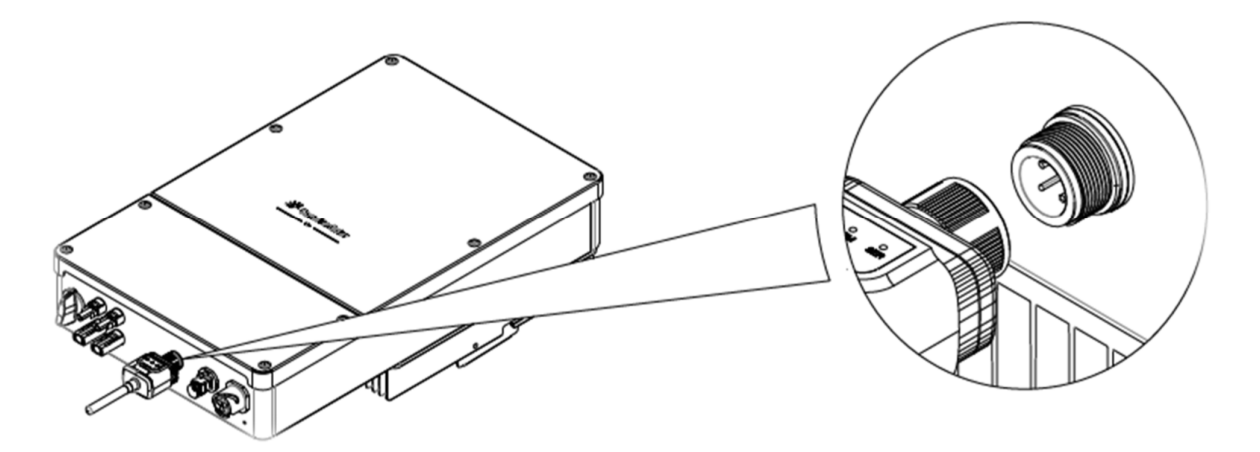

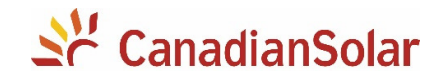

۵

#### 3. CONEXÃO DO SEU SMARTPHONE AO INVERSOR

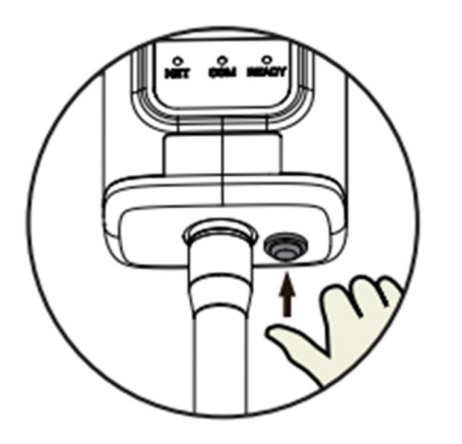

- Pressione o botão RESET do Datalogger uma vez por um segundo.
- Conecte o seu smartphone na rede do inversor. A rede é identificada como AP\_NNNNNNN. A senha para acessar a rede está na caixa do datalogger, identificado com "PWD".

AP\_1713941095

ŝ

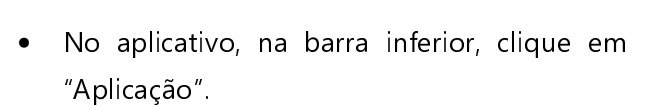

- Em seguida, clique em *"Modo Local"*
- Escaneie o QR Code presente no datalogger ou na caixa de datalogger.
- Pronto! Você estará em modo de configuração do seu inversor.

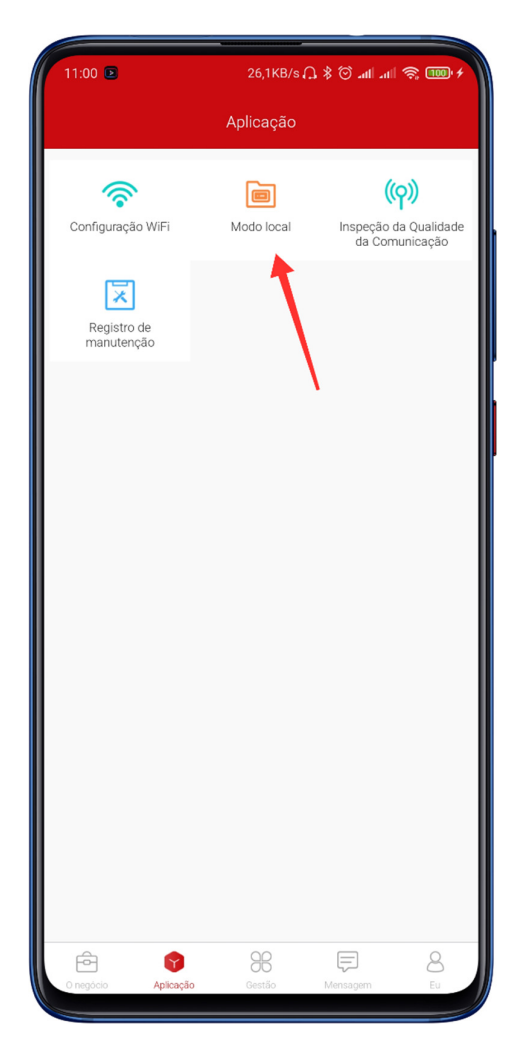

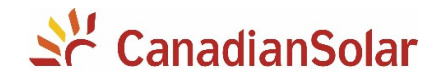

#### 4. ALTERAÇÕES DOS PARAMETROS DO INVERSOR

- Através dessa página é possível checar todos os dados elétricos do inversor e suas possíveis falhas.
- Para alteração e visualização dos parâmetros, é necessário clicar em *"Parâmetros"* na barra inferior.

**ATENÇÃO** As alterações devem ser realizadas por pessoal técnico qualificado e com consulta a concessionária de energia responsável pela distribuição.

- Ao clicar em parâmetros, será solicitada uma senha. A senha é 000000.
- Após digitar a senha, é possível realizar a alteração de todos os parâmetros ou demonstrá-los para a concessionária de energia.

### Equipe de Produto e Suporte Técnico, CSI Latin America

<u>service.latam@canadiansolar.com</u> 0800-878-3587 (Ligação Gratuita)

| 13:52        |               |                      |          | ull aul 🔶 💷 |
|--------------|---------------|----------------------|----------|-------------|
| <            | Geração       | Logger<br>1713941095 |          |             |
|              | Geração       |                      |          |             |
|              | DC            |                      |          | AC          |
| Voltagem     | Atual         | -                    | Voltagem | Atual       |
| 400,0V       | 0,00A         | DC/AC                | 0.01/    | 0.004       |
| 1,5V         | 0,00A         |                      | 0,01     | 0,0001      |
| Potência ati | iva           |                      |          | 0W          |
| Energia Diái | ria           |                      |          | 0,0kWh      |
| Energia Tota | al            |                      |          | 0,0kWh      |
| Tempo tota   | l de execução |                      |          | 2h          |
| Frequência   | de Grade      |                      |          | 0,00Hz      |
| Temperatur   | a IGBT        |                      |          | 21,5°C      |
| Temperatur   | a do inversor |                      |          | 32,9°C      |
| Impedância   | de inflação   |                      |          | 0k0hm       |
| Contagem r   | egressiva     |                      |          | 0s          |
| Status de ex | xecução       |                      |          | Fault       |
| Bandeira do  | EPM           |                      |          | Sem limite  |
| Tensão do b  | parramento    |                      |          | 400,3V      |
|              |               |                      |          |             |
|              | C             | )                    | Ö        | 111         |
| Vicão goral  |               |                      |          |             |

| 13:53 📵 🤹                      |                    | 0,5KB/s 🕸 🕤 📶 🛛 | 1 🛜 😰     |
|--------------------------------|--------------------|-----------------|-----------|
| <                              | Logg               | er              |           |
| de produção                    | Proteção de Grade  | Tempo de conex  | Todos     |
| Valor de sobre<br>nível 1      | tensão da rede     |                 | 243,0V >  |
| Sobretensão T                  | ime 1              |                 | 160ms >   |
| Valor de sobre<br>nível 2      | tensão da rede     |                 | 242,0V >  |
| Sobretensão T                  | ime 2              |                 | 160ms >   |
| Valor de subte<br>1            | nsão da rede nível |                 | 176,0V >  |
| Sub Tensão Ti                  | me 1               |                 | 240ms >   |
| Valor de subte<br>2            | nsão da rede nível |                 | 176,0V >  |
| Sub Tensão Ti                  | me 2               |                 | 240ms >   |
| Valor de sobre<br>rede nível 1 | frequência da      |                 | 61,92Hz > |
| Sobrefrequênc                  | ia Time 1          |                 | 128ms >   |
| Valor de sobre<br>rede nível 2 | frequência da      |                 | 61,92Hz > |
| Sobrefrequênc                  | ia Time 2          |                 | 128ms >   |
| Valor de subfre<br>nível 1     | equência da rede   |                 | 57,58Hz > |
| Subfrequência                  | Time 1             |                 | 128ms >   |
| Valor de subfre<br>nível 2     | equência da rede   |                 | 57,58Hz > |
| Subfrequência                  | Time 2             |                 | 128ms >   |
| Vinte com                      | C                  | <b>O</b>        | 111       |